| M1 NT22012      | Rév. : 1                                                              | NOTE TECHNIQUE |            |
|-----------------|-----------------------------------------------------------------------|----------------|------------|
| WI1-IN123013    | DATE D'APPLICATION :<br>28/07/2023 NT PARAMETRAGE DU ROUTEUR F3X26O E | MADIC          |            |
| Ancienne Réf. : | PAGE : 1/6                                                            | DHCP-4G        | industries |

| DATE DE VALIDATION | OBJET DE LA REVISION |
|--------------------|----------------------|
| 28/07/2023         | Création             |

### SOMMAIRE

| SO  |                                             | 1 |
|-----|---------------------------------------------|---|
| 1   | OBJET                                       | 2 |
| 2   | PREAMBULE                                   | 2 |
| 3   | MISE EN OEUVRE                              | 2 |
| 4   | PARAMETRAGE MATERIELS                       | 2 |
| 4.1 | parametrage du kit ocpp                     | 2 |
| 4.2 | parametrage du routeur F3X26Q               | 4 |
| 5   | ACTIVATION DES LOGS DU ROUTEUR (FACULTATIF) | 5 |
| 6   | VERIFICATIONS                               | 6 |

| N41 NIT22012    | Rév. : 1                        | NOTE TECHNIQUE                                       |            |
|-----------------|---------------------------------|------------------------------------------------------|------------|
| WI1-N123013     | DATE D'APPLICATION : 28/07/2023 | LICATION :<br>23 NT PARAMETRAGE DU ROUTEUR F3X26O EN |            |
| Ancienne Réf. : | Page : 2/6                      | DHCP-4G                                              | industries |

## 1 OBJET

Cette note technique a pour but de changer les paramètres du routeur 4G F3X26Q afin d'obtenir une meilleure connexion réseau cellulaire (ou mobile) en passant par le protocole DHCP-4G au lieu d'utiliser le protocole PPP.

## 2 PREAMBULE

Les bornes électriques Madic Industries sont connectées sur le réseau mobile via de nombreux opérateurs différents, et il existe aussi des cartes SIM multi opérateurs.

Certains opérateurs supportent mal le protocole de connexion PPP qui est utilisé, et cela peut engendrer des déconnexions partielles (absence de WAN IP, DNS) ou définitives (absence de WAN IP) de la liaison Internet.

Cette optimisation dans la configuration, permet une meilleure communication du routeur 4G F3X26Q équipant les bornes, entre le réseau mobile et sur les différentes supervisions.

## 3 MISE EN OEUVRE

Pour mener à bien la configuration, il faut :

- Un ordinateur avec les droits administrateurs (pour modifier l'adresse IPv4).
- Un câble Ethernet.

## **4** PARAMETRAGE MATERIELS

#### 4.1 PARAMETRAGE DU KIT OCPP

Si la version du kit OCPP est strictement inférieure à 314, il est obligatoire de passer la borne en adressage LAN IP fixe. (En effet, la méthode de surveillance du routeur afin d'obtenir une Wan IP se fait par échange de message Telnet avec réponse PPP).

Si la version du kit OCPP est 314 ou supérieure, aller à l'étape de configuration du routeur.

1 Connecter votre PC (avec une adresse IP 192.168.1.100) à l'aide du câble RJ45 sur le port WAN du routeur F3X26Q :

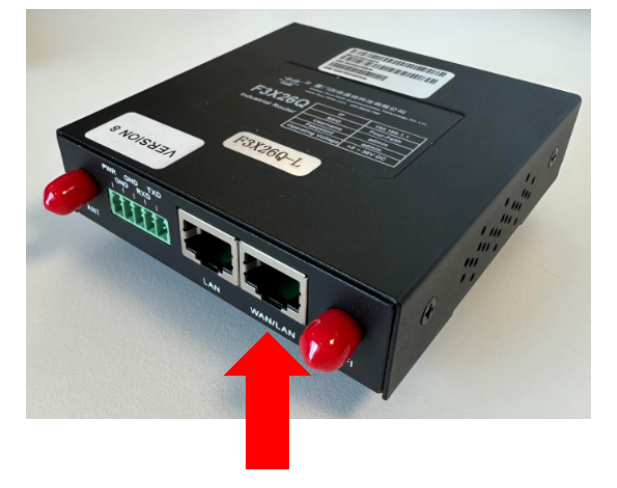

| N41 NIT22012    | Rév. : 1                        | NOTE TECHNIQUE                      |            |
|-----------------|---------------------------------|-------------------------------------|------------|
| IVI1-IN123013   | DATE D'APPLICATION : 28/07/2023 | NT PARAMETRAGE DU ROUTEUR F3X26Q EN | MADIC      |
| Ancienne Réf. : | PAGE : 3/6                      | DHCP-4G                             | industries |

2 Dans un navigateur internet, taper l'adresse suivante pour vous connecter à l'interface du kit OCPP :

#### 192.168.1.254:5000

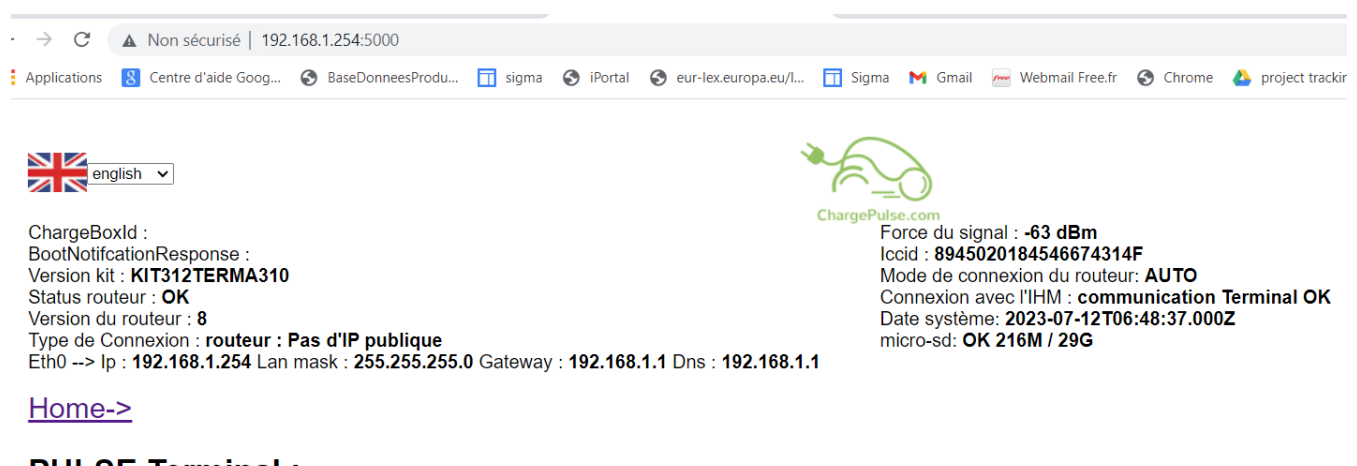

### **PULSE Terminal :**

- Index • Go to logs Read configuration Last statuts Terminal Configuration Cache list White list
- <u>Reset</u> Update date ocpp kit
- Update ocpp kit
- 3 Dans le menu Read Configuration puis le sous menu Network, il faut mettre la borne en adresse IP fixe.

Modifier la clé LAN\_DHCP en false, pour valider la modification cliquer sur Update (confirmation de la modification à l'écran, à défaut rappuyer sur Update).

- Modifier la clé LAN\_Mode en true, pour valider la modification cliquer sur Update.
- Modifier la clé LAN\_DNS en 192.168.1.1, pour valider la modification cliquer sur Update.

#### Network \* Key value

| LAN_MAC_Address       | a4:06:e9:00:2a:42 | *** <u>Read</u>   |
|-----------------------|-------------------|-------------------|
| LAN_PublicAccessPoint |                   | *** <u>Update</u> |
| LAN_Network           | 192.168.1.0       | *** <u>Update</u> |
| LAN_NetMask           | 255.255.255.0     | *** <u>Update</u> |
| LAN_FTPProxy          |                   | *** <u>Update</u> |
| LAN_DNS1              | 192.168.1.1       | *** <u>Update</u> |
| LAN_DNS2              |                   | *** <u>Update</u> |
| LAN_Gateway           | 192.168.1.1       | *** <u>Update</u> |
| LAN_StaticIP          | 192.168.1.254     | *** <u>Update</u> |
| LAN_HTTPSProxy        |                   | *** <u>Update</u> |
| LAN_HTTPProxy         |                   | *** <u>Update</u> |
| LAN_DHCP              | false             | *** <u>Update</u> |
| LAN_Mode              | true              | *** <u>Update</u> |
| PortService           | 80                | *** <u>Update</u> |

| M1-NT23013         Rév. : 1         NOTE TECHN           DATE D'APPLICATION :         28/07/2023         NT PARAMETRAGE DU ROMAN | Rév. : 1                            | NOTE TECHNIQUE |            |
|----------------------------------------------------------------------------------------------------|-------------------------------------|----------------|------------|
|                                                                                                    | NT PARAMETRAGE DU ROUTEUR F3X26Q EN | MADIC          |            |
| Ancienne Réf. :                                                                                                    | PAGE : 4/6                          | DHCP-4G        | industries |

#### 4.2 PARAMETRAGE DU ROUTEUR F3X26Q

3

1 Dans un navigateur internet, taper l'adresse suivante pour vous connecter à l'interface du routeur :

192.168.1.1:8080

User : lafon / MDP : lafon

#### 2 Sur le premier champ **Connection Type**, en haut, modifier en « **dhcp-4G** » :

|              |                                                     | Wireless Mobile Ro             | uter                                              |
|--------------|-----------------------------------------------------|--------------------------------|---------------------------------------------------|
|              |                                                     |                                | 2.5G/3G/3.5G/4G                                   |
|              | lenu                                                | WAN Setup                      |                                                   |
| Se           | tup                                                 | WAN Connection Type            |                                                   |
|              | Basic Setup                                         | Connection Type                | dhcp-4G                                           |
|              | <ul> <li>DDNS</li> <li>MAC Address Clone</li> </ul> | User Name                      | sodetrel                                          |
|              | Advanced Routing                                    | Password                       | ••••••                                            |
| W            | • <u>Networking</u>                                 | APN                            | wlapn.com                                         |
| Se           | rvices                                              | Fixed WAN IP                   | O Enable O Disable                                |
| VE           | <u>n</u>                                            | Allow these authentication     | 🗹 РАР 🗹 СНАР                                      |
| Ac           | <u>cerity</u><br>cess Restrictions                  | Connection type                | AUTO I TEPREF(I TE->TDS->GSM->WCDMA->HDR->CDMA) ✓ |
| N/           | <u>AT</u>                                           | PIN                            |                                                   |
| Q            | o <u>S Setting</u>                                  | Keen Online Detection          |                                                   |
| Ac           | Iministration                                       | Enable Dial Failure to Pestart | Cashla     (Default: 10 minutes)                  |
| <u>St</u>    | <u>atus</u>                                         | Wer Net                        |                                                   |
|              |                                                     |                                |                                                   |
|              |                                                     | STP                            | Enable Disable                                    |
|              |                                                     | Optional Settings              |                                                   |
|              | - 11                                                | · · · · · ·                    |                                                   |
| las de page, | , cliquer sur <b>Apply Set</b>                      | lings :                        |                                                   |
|              | DITCF-AUTORIAUVE                                    |                                |                                                   |
|              | Time Settings                                       |                                |                                                   |
|              | NTP Client                                          | 🔿 Enable 💿 Disable             |                                                   |
|              |                                                     |                                |                                                   |

4 Le routeur redémarre, une fois redémarré, on peut activer les logs du routeur.

| N41 NIT22012    | Rév. : 1                                                              | NOTE TECHNIQUE                      |            |
|-----------------|-----------------------------------------------------------------------|-------------------------------------|------------|
| WI1-N123013     | DATE D'APPLICATION :<br>28/07/2023 NT PARAMETRAGE DU ROUTEUR F3X260 I | NT PARAMETRAGE DU ROUTEUR F3X26Q EN | MADIC      |
| Ancienne Réf. : | PAGE : 5/6                                                            | DHCP-4G                             | industries |

# 5 ACTIVATION DES LOGS DU ROUTEUR (FACULTATIF)

- 1 Se reconnecter à l'interface du routeur
- 2 Dans le Menu Services, cocher Syslog Enable et Syslog OutMode sur Web :

| Menu                         | Services Management        |                        |                |
|------------------------------|----------------------------|------------------------|----------------|
|                              | DHCD Server                |                        |                |
| <u>Setup</u>                 | Differ Server              |                        |                |
| Services                     | Additional DHCPd Options   |                        |                |
| <ul> <li>Services</li> </ul> |                            |                        |                |
| VPN                          | -                          |                        |                |
| <u>Security</u>              | Static Leases              |                        |                |
| Access Restrictions          | MAC Address Host           | t Name IP Address Clie | ent Lease Time |
| AI<br>oS Setting             |                            |                        |                |
| Applications                 |                            | Add Remove             |                |
| dministration                |                            |                        |                |
| <u>tatus</u>                 | DNSMasq                    |                        |                |
|                              | DNSMasq                    | Enable O Disable       |                |
|                              | Local DNS                  | Enable O Disable       |                |
|                              | No DNS Rebind              | Enable Oisable         |                |
|                              | Additional DNSMasg Ontions |                        |                |
|                              |                            |                        |                |
|                              |                            |                        |                |
|                              |                            | L                      |                |
|                              | SNMP                       |                        |                |
|                              | SNMP                       |                        |                |
|                              |                            | - Endre - enddle       |                |
|                              | Secure Shell               |                        |                |
|                              | SSHd                       | O Enable O Disable     |                |
|                              |                            |                        |                |
|                              | System Log                 |                        |                |
|                              | Syslogd                    | Enable      Disable    |                |
|                              | Syslog Out Mode            |                        | -              |
|                              | Systeg Out House           |                        | -              |

- 3 En bas de page, cliquer sur **Apply Settings**.
- 4 Dans le menu Security, cocher Log Enable :

| n sécurisé   <b>192.168.1.1</b> :8080/apply.cgi                                                                 |                                                                                       |
|----------------------------------------------------------------------------------------------------|---------------------------------------------------------------------------------------|
| ntre d'aide Goog 📀 BaseDonneesProdu                                                                             | ī sigma 📀 iPortal 📀 eur-lex.europa.eu/l 👖 Sigma M Gmail 🚈 Webmail Free.fr 📀 Chrome    |
| Security<br>• Firewall<br>Access Restrictions<br>NAT<br>QoS Setting<br>Applications<br>Administration<br>Status | Additional Filters   Filter Proxy  Filter Cookes  Filter Java Applets  Filter ActiveX |
| 0.0000                                                                                                    | Block WAN Requests                                                                    |
|                                                                                                    | Block Anonymous WAN Requests (ping)                                                   |
|                                                                                                    | Filter IDENT (Port 113)                                                               |
|                                                                                                    | Block WAN SNMP access                                                                 |
|                                                                                                    | Impede WAN DoS/Bruteforce                                                             |
|                                                                                                    | Limit SSH Access                                                                      |
|                                                                                                    | Limit Telnet Access                                                                   |
|                                                                                                    | Limit PPTP Server Access                                                              |
|                                                                                                    | Limit L2TP Server Access                                                              |
|                                                                                                    | Log Management                                                                        |
|                                                                                                    | Log                                                                                   |
|                                                                                                    | Log   Enable  Disable                                                                 |
|                                                                                                    | Log Level High V                                                                      |
|                                                                                                    | Options                                                                               |
|                                                                                                    | Dropped Enable V                                                                      |
|                                                                                                    | Rejected Enable V                                                                     |
|                                                                                                    | Accepted Enable 🗸                                                                     |
|                                                                                                    | Incoming Log Outgoing Log                                                             |
|                                                                                                    |                                                                                       |

- 5 Dans log Level, sélectionner High et l'ensemble des Options sur Enable.
- 6 En bas de page, cliquer sur **Apply Settings**.

| N41 NIT22012    | Rév. : 1                                                              | NOTE TECHNIQUE |            |
|-----------------|-----------------------------------------------------------------------|----------------|------------|
| 1011-10123013   | DATE D'APPLICATION :<br>28/07/2023 NT PARAMETRAGE DU ROUTEUR F3X26O E | MADIC          |            |
| Ancienne Réf. : | PAGE : 6/6                                                            | DHCP-4G        | industries |

# **6 VERIFICATIONS**

1 Dans le menu **Status** puis **Wan**, vérifier qu'une valeur apparait au niveau de **IP Adress** :

| urisé 192.168.1.1:8080/Status_Internet.asp                                                                                                    | )                                                                                                    |                                              |                                                                                                    |
|----------------------------------------------------------------------------------------------------|----------------------------------------------------------------------------------------------------|----------------------------------------------|----------------------------------------------------------------------------------------------------|
| aide Goog 🔇 BaseDonneesProdu 🛅 sig                                                                                                    | ma 🔇 iPortal 🔇 eur-lex.eu                                                                                                    | uropa.eu/I 🛅 Sigma 🛛 Gmail 🚈 Webmail Free.fr | 🔇 Chrome 🔥 project tracking do 🚹 Traçabili                                                                                                    |
| aide Goog   BaseDonneesProdu  Setup Wireless Services VPN Security Access Restrictions NAT QoS Setting Applications Administration Status  Router VNN LAN Vireless WabLog Device Management Bandwidth | Ma  Portal  Portal  Po | uropa.eu/                                    | Chrone      Approprint tracking dow.     Proprint tracking dow.     Provide tracking dow.     Provide tracking dow. |
|                                                                                                    |                                                                                                    |                                              |                                                                                                    |
|                                                                                                    | Traffic<br>Total Traffic                                                                                                    |                                              |                                                                                                    |
|                                                                                                    | Incoming (MBytes)<br>Outgoing (MBytes)                                                                                                    | 0                                            |                                                                                                    |

**NB** : Si le routeur n'avait pas de connexion internet (Wan IP à 0 .0.0.0) avant la modification, et suivant les cartes SIM, le délai pour obtenir une WAN IP peut être assez long : en général entre 2 à 10 minutes, mais cela peut aller jusqu'à 45 minutes.

2 - Une fois, que l'adresse WAN IP est obtenue, vérifier dans l'interface de la borne, que le BootNotificationResponse est Accepted :

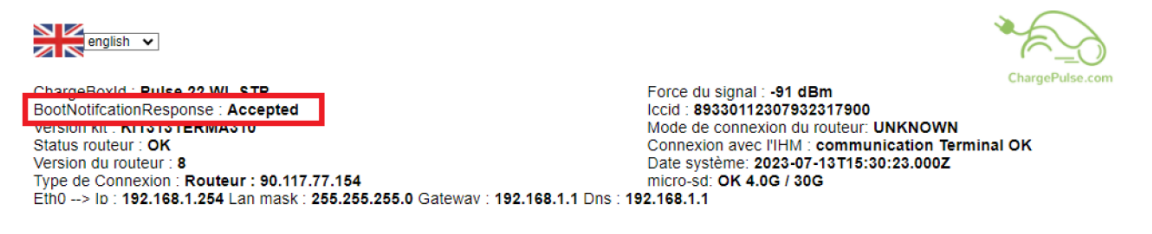

Puis sur l'écran de la borne, le logo Wifi en haut à gauche n'est pas barré dans le cas d'une Pulse 22 ou
 Pulse 50 :

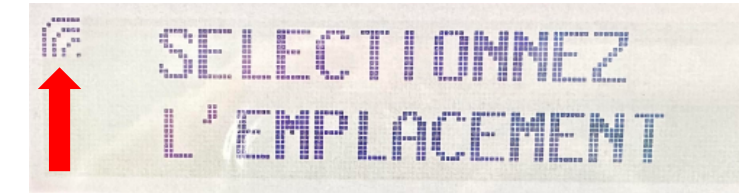

Pour une Pulse WB-AC, la led rouge (hors connexion) en haut à gauche, passe en vert :

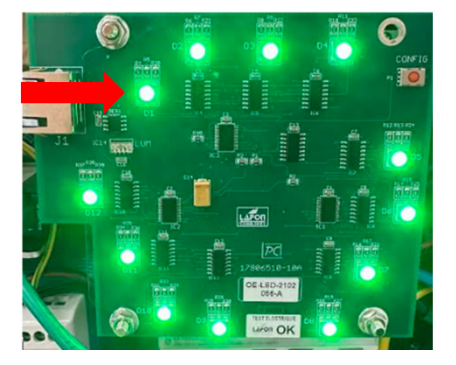